### Fielding Surveys with formr

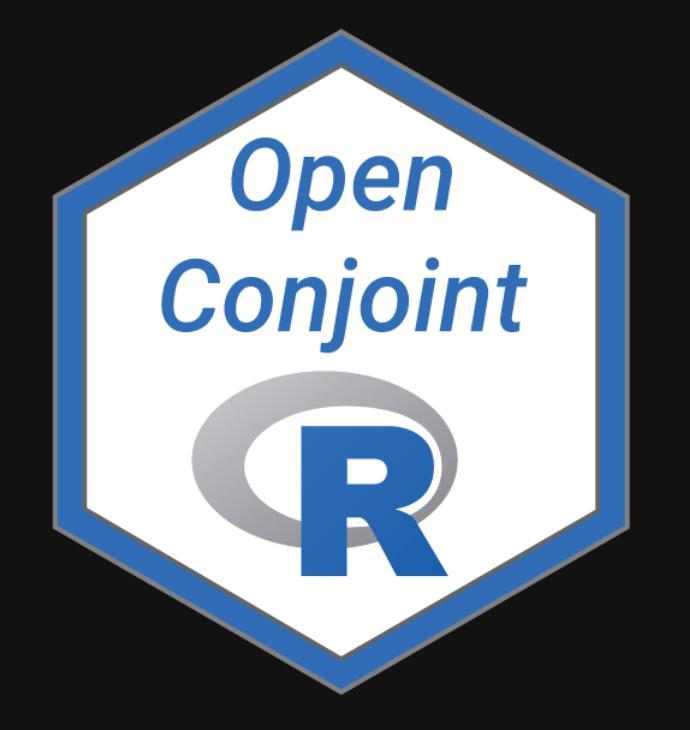

Sohn Paul Helveston, Ph.D.

**m** The George Washington University | Dept. of Engineering Management and Systems Engineering

**June 15, 2023** 

# Making a survey in formr

# Building a survey in formr

- Use RMarkdown / html to create survey elements
- Copy elements to a *Google Sheet*
- Import Google Sheets into formr *surveys*
- Link surveys together in formr runs

## My Recommentation: Draft your survey in RMarkdown

Survey content in demoSurvey.Rmd

Google sheet

Live survey

# formr row types (more here)

| Туре                   | Description                                 |
|------------------------|---------------------------------------------|
| note                   | Display content in label column             |
| submit                 | Next page button                            |
| mc                     | Multiple choice question (single choice)    |
| <pre>mc_multiple</pre> | Multiple choice question (multiple choices) |
| <pre>mc_button</pre>   | Multiple choice question (large buttons)    |
| select_one             | Drop down menu (choose one)                 |
| text                   | Open text, single row                       |
| textarea               | Open text, block                            |

## Some Guidelines

- Be sure that any data / images are hosted somewhere on the web
- Consider each new page a **New R Session** (reload libraries, etc.)

# Embedding images

I recommend just writing html code, like this

<img src="https://github.com/jhelvy/2023-qux-conf-conjoint/blob/main/images/logo.png?raw=1</pre>

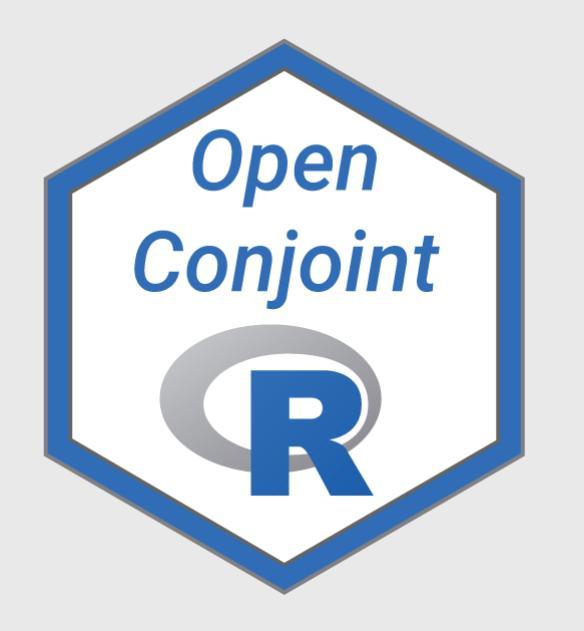

## Centered image

I recommend just writing html code, like this

<center> <img src="https://github.com/jhelvy/2023-qux-conf-conjoint/blob/main/images/logo.png?raw=t </center>

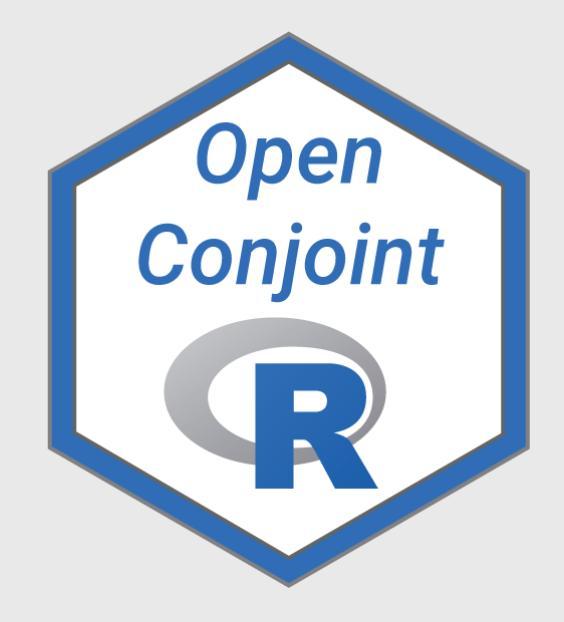

# Check your urls carefully!

This is the link to the **Github page** with the image:

https://github.com/jhelvy/2023-qux-conf-conjoint/blob/main/images/logo.png

This is the link to the **actual image**:

https://github.com/jhelvy/2023-qux-conf-conjoint/blob/main/images/logo.png? raw=true

## Two ways to define choice options

Add "choice" columns

| н       | H I J   |         | К     |
|---------|---------|---------|-------|
| choice1 | choice2 | choice3 | value |
| Yes!    | Kind of | No :(   |       |
|         |         |         |       |
|         |         |         |       |

Use choices tab (when you have a lot of choices)

Example: "Year of birth" in this demo

# Control the way things look in class column (options here)

## Importing survey into formr

#### formr.org --> Admin --> Surveys --> Create new survey

(Make sure your Google Sheet is visible!)

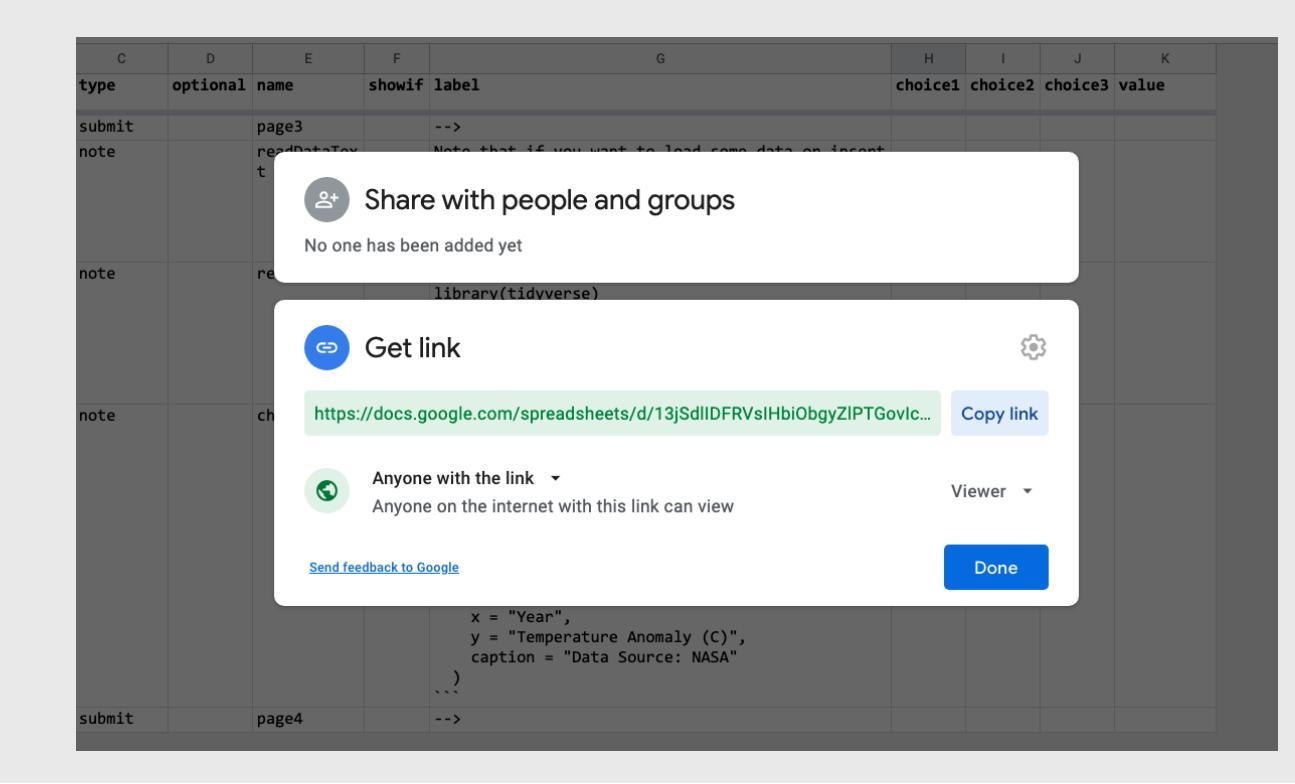

12 / 29

## Make a run

#### formr.org --> Admin --> Runs --> Create new run

## Insert survey with

## Insert stop with

## Change order by adjusting numbers & clicking "Reorder"

| Edit Run                    |                                                                                                    |
|-----------------------------|----------------------------------------------------------------------------------------------------|
| 1 Reorder ■ Lock I Export   | 1 Import                                                                                                    |
| demoSurvey<br>×<br>10       | demoSurvey     *       0 complete results, 0 begun (in ~ 0m)       View items     Upload items       Saved     Test |
| Description (click to edit) | Feedback text:<br>Thanks for taking our survey!                                                                     |
| 20                          | Saved Test                                                                                                    |

## Make it "live" with the volume buttons

| Edit Run                   |                                                                                                | I am panicking :-( |
|----------------------------|------------------------------------------------------------------------------------------------|--------------------|
| Î↓ Reorder Lock III Export | L Import                                                                                       | Publicness: 🔺 🖣 📣  |
| demoSurvey                 |                                                                                                |                    |
|                            | demoSurvey     v       0 complete results, 0 begun (in ~ 0m)       View items     Upload items |                    |
| ×<br>10                    | Saved Test                                                                                     |                    |

## Fine tune look & feel in "Settings"

# Making a *conjoint* survey in formr (Detailed demo in <u>this blog post</u>)

### Full demo in the formr4conjoint repo from GitHub

(code used in the related **blog post**)

| Jhelvy / formr4conjoint Public |                               |                                  |                                                 |  |  |  |
|--------------------------------|-------------------------------|----------------------------------|-------------------------------------------------|--|--|--|
| <> Code                        | e 💿 Issues 🕺 Pull requests    | Actions III Projects II Wik      | i 😲 Security 🗠 Insights 🕸 Settings              |  |  |  |
|                                | 양 master ▾ 양1 branch ♡        | > 0 tags                         | Go to file Add file - Code -                    |  |  |  |
|                                | jhelvy added package installs | to readme                        | Clone ?                                         |  |  |  |
|                                | igs figs                      | added package installs to readme | https://github.com/jhelvy/formr4conjoi          |  |  |  |
|                                | survey                        | added consent form content in p1 | Use Git or checkout with SVN using the web URL. |  |  |  |
|                                | 🗅 .gitignore                  | Update .gitignore                | [+] Open with GitHub Desktop                    |  |  |  |
|                                | LICENSE.md                    | Create LICENSE.md                | - Open with oltrido besktop                     |  |  |  |
|                                | B README.Rmd                  | added package installs to readme | Download ZIP                                    |  |  |  |
|                                | 🗅 README.md                   | added package installs to readme | 20 minutes ago                                  |  |  |  |
|                                | formr4conjoint.Rproj          | Init                             | 2 years ago                                     |  |  |  |

## 3 Parts

- Part 1: Intro
- Part 2: Conjoint questions
- Part 3: Other / demographic questions

## 3 Parts

- **Part 1**: Intro --> screen for target population
- **Part 2**: Conjoint questions --> screen for random answers
- **Part 3**: Other / demographic questions

# Displaying your choice questions online

(See example in part two demo google sheet)

- 1. Export your choice questions as a .csv file
- 2. Upload your .csv file somewhere (e.g. GitHub)
- 3. Use R code to extract the values to display
- 4. Use RMarkdown to display the values

#### 1. Export your experiment design (from {cbcTools}) as a .csv file

write\_csv(design, here('choice\_questions.csv'))

2. Upload your .csv file somewhere

#### Inside a formr run (private)

| form{`r}                                | 🖉 Surveys 👻 | 🖋 Runs 👻 |                           | Mail Accounts | 📽 Adva | inced 🗸  |  |
|-----------------------------------------|-------------|----------|---------------------------|---------------|--------|----------|--|
| demoSurvey https://demosurvey.formr.org |             |          |                           |               |        |          |  |
| 📽 Config                                | uration     | -        |                           | Edit Run      |        |          |  |
| 🕝 Edit Run                              |             |          | 1 Reorder ● Lock I Export |               |        |          |  |
| 😂 Settings                              |             |          |                           |               |        | 🗐 Export |  |
| 🌲 Upload Files                          |             |          |                           |               |        |          |  |
|                                         |             |          |                           | demoSurv      | /ey    |          |  |

github.com (public)

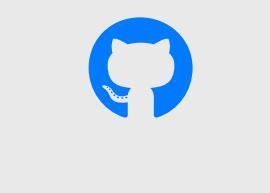

apples example

## Serialize the experiment design

Converts a data frame to one long string

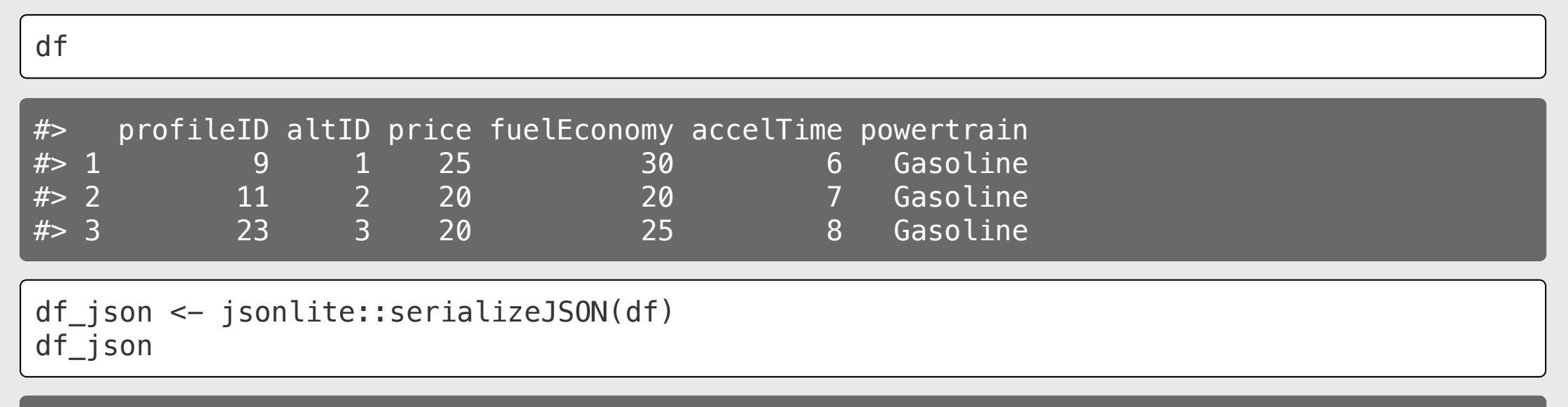

#> {"type":"list","attributes":{"names":{"type":"character","attributes":{},"value":["prof

#### Using the calculate type (example sheet)

#### RMarkdown

```
# Read in the choice questions
library(tidyverse)
design <- read_csv("https://raw.githubuserce</pre>
```

```
# Define the respondent ID
respondentID <- sample(design$respID, 1)</pre>
```

```
# Create the subset of rows for that respond
df <- design %>%
    filter(respID == respondentID) %>%
    mutate(image = paste0("https://raw.githu
```

```
# Convert df to json
df_json <- jsonlite::serializeJSON(df)</pre>
```

#### Google sheet

| С         | D        | E            | К                                                                                                    |
|-----------|----------|--------------|----------------------------------------------------------------------------------------------------|
| type      | optional | name         | value                                                                                                    |
| calculate |          | time3        | Sys.time()                                                                                                    |
| calculate |          | survey       | <pre>library(tidyverse) read_csv("https://raw.githubusercontent.com/jhelvy/for</pre>                                                                                                    |
| calculate |          | respondentID | <pre>sample(survey\$respID, 1)</pre>                                                                                                    |
| calculate |          | df           | <pre>survey %&gt;%   filter(respID == respondentID) %&gt;%   mutate(image = paste0(    "https://raw.githubusercontent.com/jhelvy/formr4conjo    int/master/survey/images/", image))</pre> |
| calculate |          | df_json      | jsonlite::toJSON(df)                                                                                                    |

#### Random choice questions as **buttons**

#### Use the mc\_button question type

#### label

- Show your question text
- Insert a code chunk to create one-row data frame for each alternative

#### choice columns

• Insert RMarkdown code to display each alternative

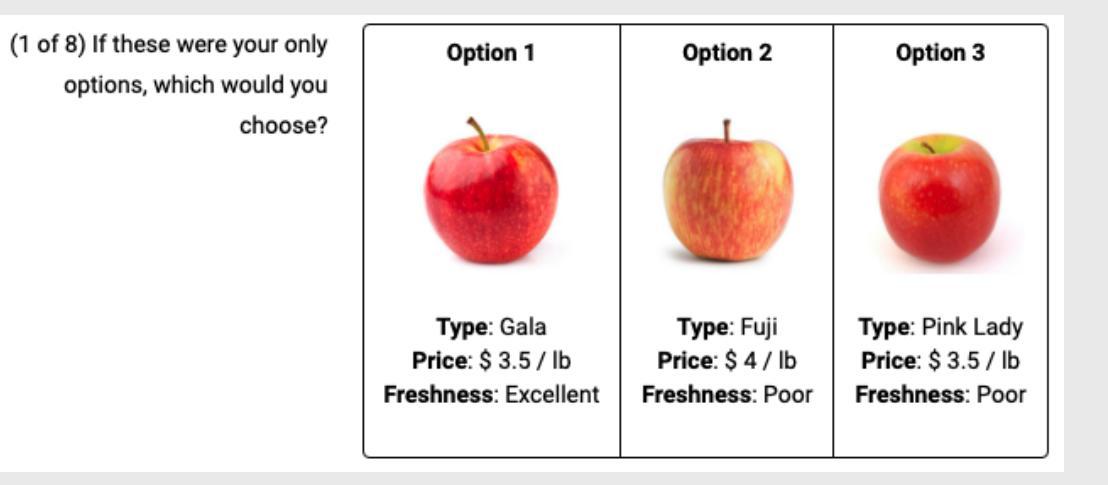

#### Random choice questions as **buttons**

Create separate data frames for each alternative

Use RMarkdown formatting to display content in each alternative

library(dplyr)

```
alts <- jsonlite::unserializeJSON(df_json)
alt1 <- alts %>% filter(altID == 1)
alt2 <- alts %>% filter(altID == 2)
alt3 <- alts %>% filter(altID == 3)
```

\*\*Option 1\*\*

```
**Price**: $ `r alt1$price`
**Powertrain**: $ `r alt1$powertrain`
**Fuel Economy**: `r alt1$fuelEconomy` mpg
**0-60 Accel. Time**: `r alt1$accelTime` s
```

#### **Option 1**

Price: \$25 Powertrain: \$Gasoline Fuel Economy: 30 mpg O-60 Accel. Time: 6 s

### Random choice questions as **table**

• Use the mc\_button question type

#### label

- Show your question text
- Insert a code chunk to modify alts data frame & display it using kable()
- Use kableExtra to control table styling

#### choice columns

• Simple text / number for each option

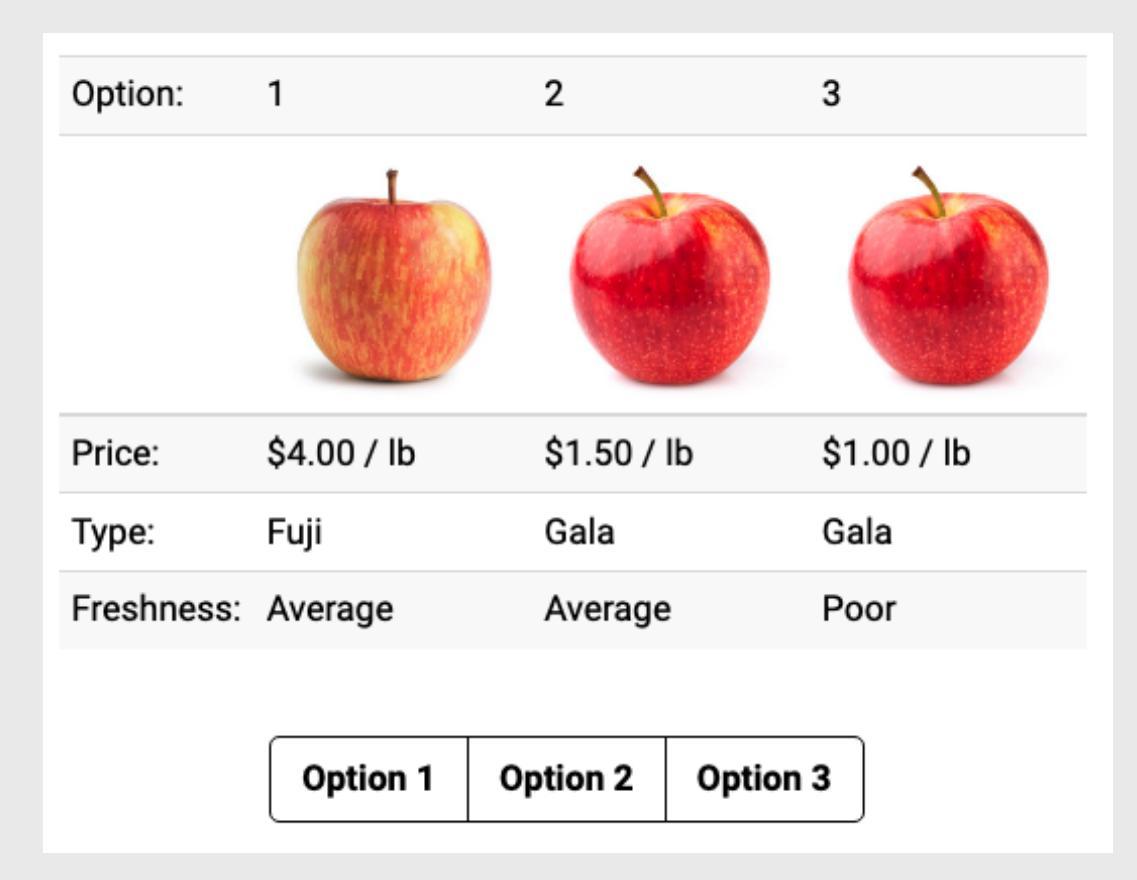

#### Random choice questions as **table**

#### library(dplyr)

```
alts <- jsonlite::unserializeJSON(df_json) 9
# Add $ sign to price
mutate(price = scales::dollar(price)) %>%
# Make nicer attribute labels
select(
    `Option:` = altID,
    `Powertrain:` = powertrain,
    `Price:` = price,
```

```
`Fuel Economy (mpg):` = fuelEconomy,
`Accel. Time (s):` = accelTime)
```

```
# Drop row names
row.names(alts) <- NULL</pre>
```

Display the *transpose*, t(alts)

| <pre>kable(t(alts))</pre> |          |          |          |  |  |
|---------------------------|----------|----------|----------|--|--|
| Option:                   | 1        | 2        | 3        |  |  |
| Powertrain:               | Gasoline | Gasoline | Gasoline |  |  |
| Price:                    | \$25     | \$20     | \$20     |  |  |
| Fuel<br>Economy<br>(mpg): | 30       | 20       | 25       |  |  |
| Accel. Time<br>(s):       | 6        | 7        | 8        |  |  |

#### Back to workshop website:

<u>https://jhelvy.github.io/2023-qux-conf-conjoint/</u>

@JohnHelveston 
 @jhelvy 
 @jhelvy 
 ihelvy.com 
 Ø

29 / 29